# Configurer un système pour une session de test

## Ouvrir Gazelle Test Management

- Utiliser le compte <u>interopsante@nomdesociete.com</u> pour accéder à la plateforme Gazelle Interop'Santé
- Sélectionner Gazelle Test Management

| Pour des systèmes d'inform | Santé Plateforme Gazelle                                              |
|----------------------------|-----------------------------------------------------------------------|
| Access tools               |                                                                       |
| Tools                      | Description                                                           |
| Gazelle Test Management    | Gestion du connectathon, cadre technique IHE, plans de test           |
| EVSClient                  | Portail pour les services de validation                               |
| Proxy                      | Outil de capture de messages                                          |
| Assertion Manager          | Gestion des exigences                                                 |
| Patient Manager            | Simulateur pour les acteurs du profil PAM                             |
| Gazelle HL7 Validator      | Validation de la conformité des messages HL7v2.x et HL7v3             |
| Demographic Data Server    | Génération de données démographiques                                  |
| SVS Simulator              | Simulateur pour le profil SVS et jeux de valeurs pour les simulateurs |
| Schematron Validator       | Validation à base de schematrons pour documents/messages XML          |

#### Se connecter

- Utiliser un compte administrateur de l'organisation
- Choisir la session de test

| Gazelle - Dummy session for testing and demo Changer |      |              |                  |                |                         |        |         |            |            |
|------------------------------------------------------|------|--------------|------------------|----------------|-------------------------|--------|---------|------------|------------|
| Enregistrement -                                     |      |              | Configurations - | Connectathon - | Administration -        | Search | Envoyer | 0 Messages | 🔮 jccauvir |
| A quel év                                            | ènem | ient souhait | ez-vous p        | articiper ?    |                         |        |         |            |            |
|                                                      |      | <b>P</b>     |                  | InteropSante   | test session            |        | 0 v /   |            |            |
|                                                      |      |              |                  | Dummy sess     | ion for testing and dem | 0      | 0 🗕 🖋   |            |            |
|                                                      |      |              | anté             | HIT - démon    | stration IS-GAZELLE     |        | 0 🗸 /   |            |            |
|                                                      |      |              |                  |                |                         |        | Cor     | ntinuer    |            |

### Configurer le système

- Cette étape consiste à attribuer une adresse IP publique et un port d'écoute au système pour la session de test. Gazelle Test Management attribue ensuite un port d'entrée automatiquement sur le proxy (tous les tests doivent passer par le proxy pour plein de bonnes raisons).
- Aller dans le menu Configuration->NomDeLaSociété : Configuration des systèmes
- Sélectionner l'organisation et Ajouter un système

| Gazelle - HIT - démon        | stration IS-GAZELI      | E Changer    |               |             |              |                  |         |            |                 | Intero      | p <sup>9</sup> San |
|------------------------------|-------------------------|--------------|---------------|-------------|--------------|------------------|---------|------------|-----------------|-------------|--------------------|
|                              |                         |              |               |             | on - Se      | arch             | Envoyer |            | O Message       | os 🔒        |                    |
| Gestion des s                | ystèmes                 |              |               |             |              |                  |         |            |                 |             |                    |
| Recherche des systèm         | nes enregistrés         |              |               |             |              |                  |         |            |                 |             |                    |
| Mot clé de<br>l'Organisation | PME - Medasys           |              | ,             | <b>×</b>    |              | Ajouter un systè | me      | des systèm | ies d'une autre | e session d | e test             |
| Statut<br>d'enregistrement   | Veuillez selectionner u | ne valeur    | ,             | ×           |              |                  |         |            |                 |             |                    |
| Nom de l'organisation        | Mot clé du systèn       | ne Nom du sy | stème/produit | Is a tool ? | Statut d'enr | egistrement      |         | Version    | Créateur        | Action      |                    |
| PME                          | ADT_PME_DxCar           | e DxCare     |               | false       |              | En cours         | •       |            | jccauvin        | ۹ 🖉         | Û                  |
|                              |                         |              |               |             |              |                  |         |            | Résultats p     | ar page :   |                    |

• Configurer les informations réseaux du système. Un nom d'hôte a été automatiquement attribué au système. Il faut saisir une adresse IP publique.

| Configurations |  |
|----------------|--|
|----------------|--|

| Configurations réseau |         |      |             |                            |
|-----------------------|---------|------|-------------|----------------------------|
|                       |         |      |             | Ajout d'une config. réseau |
| Nom d'hôte 🔺          | Alias 🔺 | IP 🔺 | Commentaire | Action                     |
| pme0                  |         |      |             | 1                          |
|                       |         |      |             | Résultats par page : 100 💌 |
|                       |         |      |             |                            |

• Définir les ports d'écoute, les sending et receiving facilities (PAM\_FR) et l'assigning authority des identifiants du patient (PAM\_FR).

| Configurati                                                                                                    | ions                                                                                              |                                                          |                              |                            |                          |                        |              |                |           |          |                       |                |
|----------------------------------------------------------------------------------------------------|---------------------------------------------------------------------------------------------------|----------------------------------------------------------|------------------------------|----------------------------|--------------------------|------------------------|--------------|----------------|-----------|----------|-----------------------|----------------|
| Search criteria                                                                                                 |                                                                                                   |                                                          |                              |                            |                          |                        |              |                |           |          |                       | C 0            |
| Mot clé                                                                                                    | de l'organisation                                                                                 | Afficher tout                                            |                              |                            | ~ ×                      |                        | Système      | ADT_PME_DxCare |           |          | ,                     | <b>x</b>       |
|                                                                                                    | Acteur                                                                                            | Afficher tout                                            |                              |                            | <b>×</b>                 | WS Trans               | action Usage | Afficher tout  |           |          |                       | <b>×</b>       |
|                                                                                                    | Туре                                                                                              | Afficher tout                                            |                              |                            | - ×                      |                        | Validé ?     | Afficher tout  |           |          | ,                     | - ×            |
|                                                                                                    | est sécurisé ?                                                                                    | Afficher tout                                            |                              |                            | - ×                      |                        |              |                |           |          |                       |                |
| URL, pour télécharger l<br>Cliquez ici pour voir les<br>Ajout d'une config.<br>Exporter en tant que fit<br>Type | les configurations en C<br>s types de configuration<br>Générer des con<br>chier Excel<br>Acteur 🗢 | SV<br>Is selon les acteurs<br>figs pour la session sélec | tionnée Géné<br>Nom d'hôte ≑ | érer des configs pour le s | ystème sélection<br>Port | né<br>est sécurisé ? ≑ | Details 1    | Details 2      | Details 3 | Validé ? | Action 🗸              | ✓ 前            |
| HL7 V2 Initiator                                                                                                | PES - Patient Encou                                                                               | inter Supplier                                           | pme0                         | • 89.83.122.45             |                          |                        | ADT_PME_DxC  | are / PAM_FR   | PAM_FR    | 🛑 non    | <ul><li>✓ Ø</li></ul> | ) 🖻            |
| HL7 V2 Responder                                                                                                | PEC - Patient Encou                                                                               | inter Consumer                                           | pme0                         | • 89.83.122.45             | 10010(20000)             |                        | ADT_PME_DxC  | are / PAM_FR   | PAM_FR    | e non    | <b>~</b> / Q          | ) 💼            |
| HL7 V2 Responder                                                                                                | PDC - Patient Demo                                                                                | graphics Consumer                                        | pme0                         | • 89.83.122.45             | 10010(20004)             |                        | ADT_PME_DxC  | are / PAM_FR   | PAM_FR    | e non    | <ul><li>✓ Ø</li></ul> | ) 🖻            |
| HL7 V2 Initiator                                                                                                | PDS - Patient Demo                                                                                | graphics Supplier                                        | pme0                         | • 89.83.122.45             |                          |                        | ADT_PME_DxC  | are / PAM_FR   | PAM_FR    | e non    | <ul><li>✓ Ø</li></ul> | ) <del>@</del> |

- Les ports d'écoute côté Proxy sont représentés en rouge.
- Valider les configurations (coche verte).

## Mise à jour du Proxy

- Demander à l'administrateur de la plate-forme Interop'Santé de démarrer les canaux du proxy pour prendre en compte le nouveau système.
- Le système et les ports d'écoute apparaissent maintenant dans le Proxy.

Gestion des canaux

Actualiser

Le proxy est accessible via : 51.254.184.57

| 20 · (1 of 1) ** ** |                       |                       |                        |  |  |  |  |  |  |
|---------------------|-----------------------|-----------------------|------------------------|--|--|--|--|--|--|
| Channel Type 🗢      | Proxy Provider Port 🗢 | Proxy Consumer Host 🗢 | Proxy Consumer Port \$ |  |  |  |  |  |  |
|                     |                       |                       |                        |  |  |  |  |  |  |
| HL7                 | 10100                 | 192.168.20.10         | 4036                   |  |  |  |  |  |  |
| HL7                 | 20050                 | 192.93.37.63          | 10010                  |  |  |  |  |  |  |
| HL7                 | 20001                 | 192.93.37.63          | 10010                  |  |  |  |  |  |  |
| HL7                 | 20002                 | 192.93.37.63          | 10010                  |  |  |  |  |  |  |
| HL7                 | 20020                 | 217.109.108.254       | 2002                   |  |  |  |  |  |  |
| HL7                 | 20005                 | 217.109.108.254       | 2002                   |  |  |  |  |  |  |
| HL7                 | 20003                 | 217.109.108.254       | 2002                   |  |  |  |  |  |  |
| HL7                 | 20040                 | 5.104.196.150         | 7001                   |  |  |  |  |  |  |
| HL7                 | 20030                 | 5.104.196.150         | 7001                   |  |  |  |  |  |  |
| HL7                 | 20060                 | 51.254.184.57         | 10051                  |  |  |  |  |  |  |
| HL7                 | 20070                 | 51.254.184.57         | 10051                  |  |  |  |  |  |  |
| HL7                 | 20010                 | 89.83.122.45          | 10010                  |  |  |  |  |  |  |
| HL7                 | 20000                 | 89.83.122.45          | 10010                  |  |  |  |  |  |  |
| HL7                 | 20004                 | 89.83.122.45          | 10010                  |  |  |  |  |  |  |
| 20 - (1 of 1)       |                       |                       |                        |  |  |  |  |  |  |